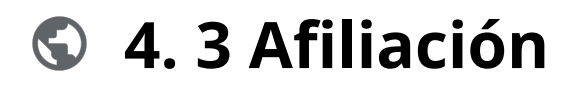

Powered by guidde

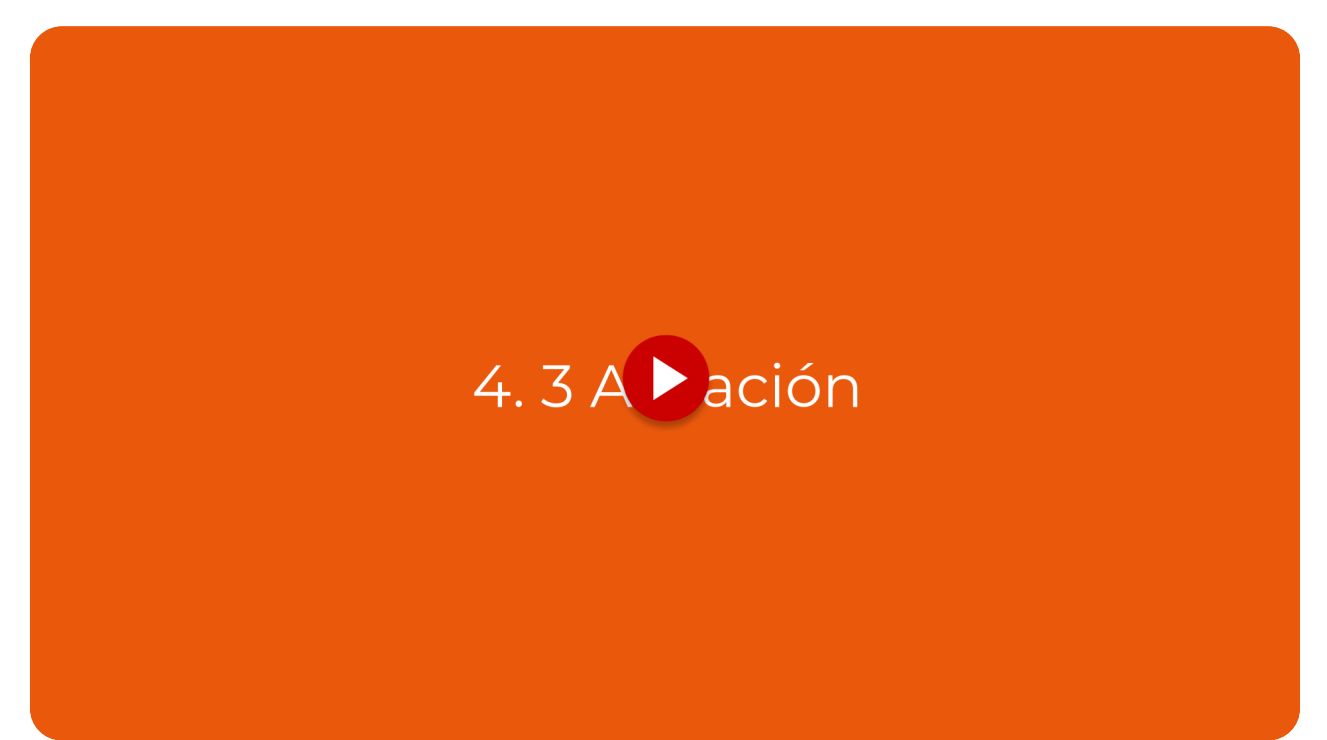

La funcionalidad de "Tarjeta Afiliación" en Vuelvemás está diseñada para empresas que buscan mejorar la retención de clientes y optimizar su comunicación.

#### Ir a app.vuelvemas.com

#### 01 Introduction

Esta herramienta permite crear tarjetas personalizadas que no solo reflejan la identidad de la marca, sino que también facilitan interacciones significativas con los usuarios.

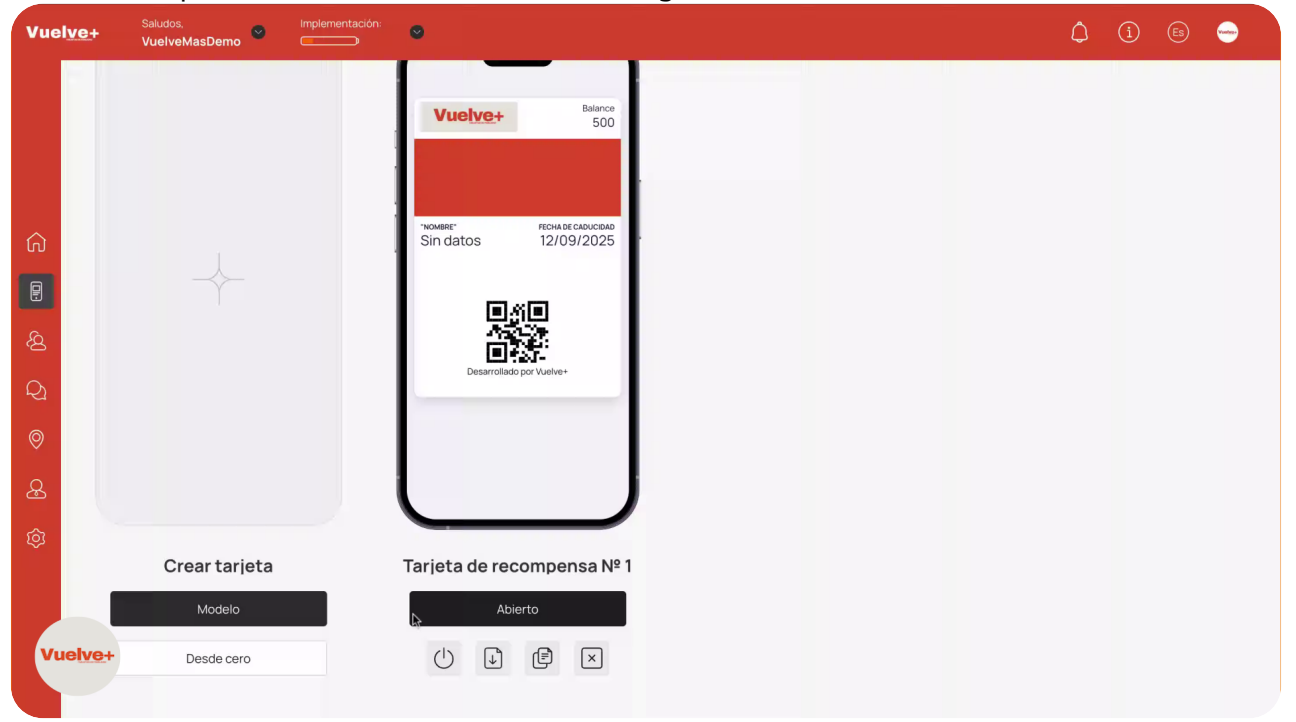

#### 02 Modelo

Selecciona la opción "Modelo" para iniciar el proceso de creación de tu tarjeta de afiliación. Abre el modelo seleccionado para acceder a sus ajustes y comenzar la personalización.

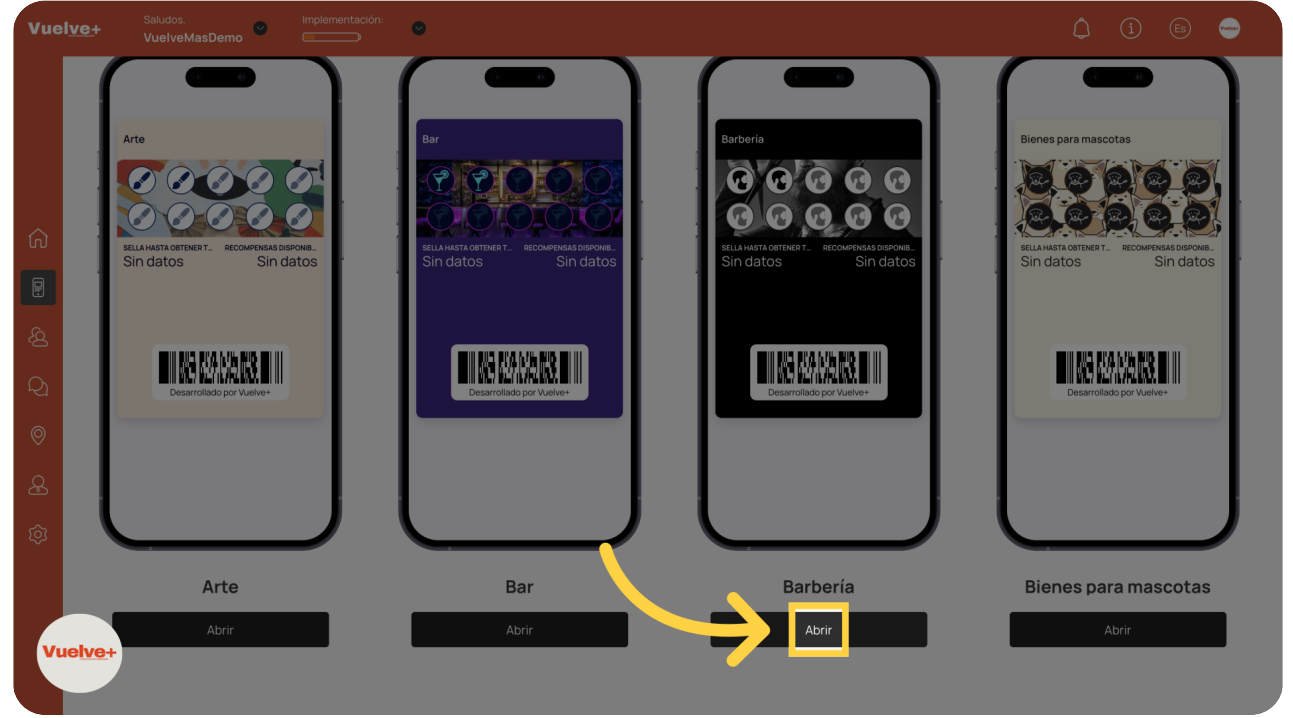

# 03 Afiliación

Elige esta opción para enfocarte en conservar datos valiosos de tus clientes y fomentar su lealtad.

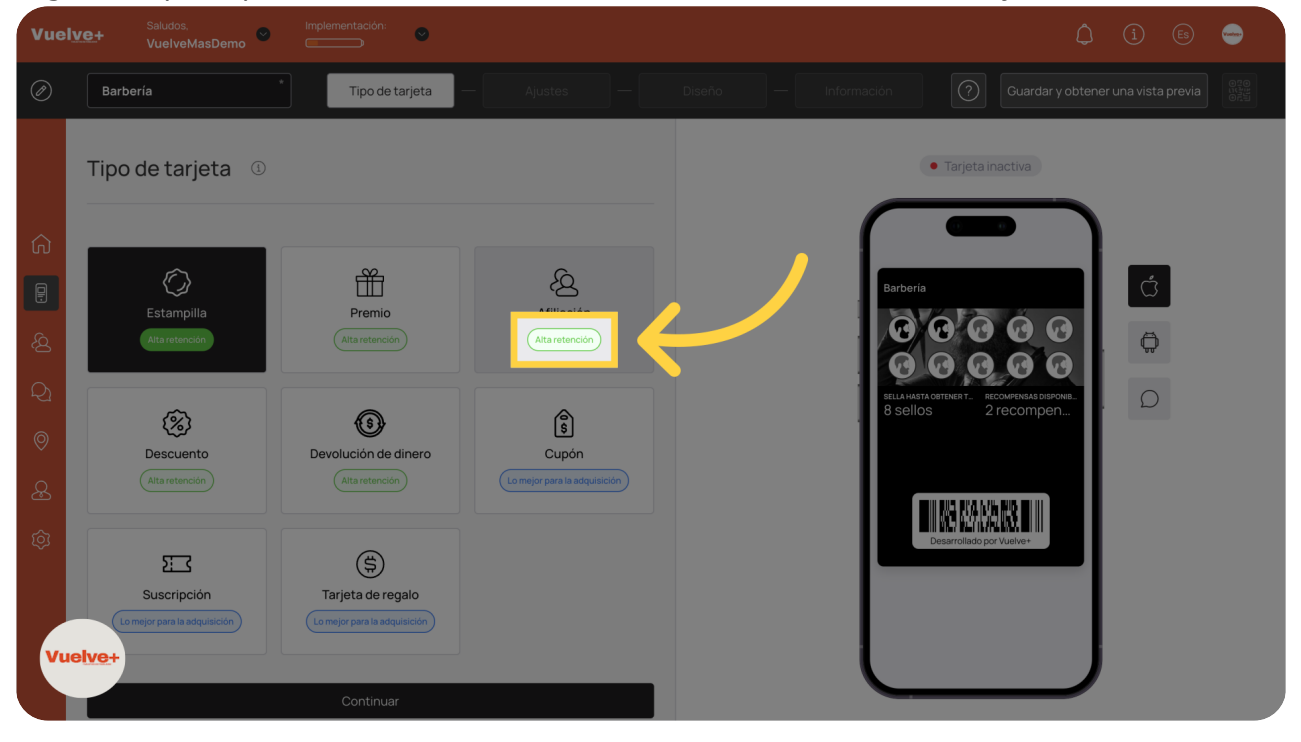

# 04 Continuar

Avanza al siguiente paso para guardar tus elecciones.

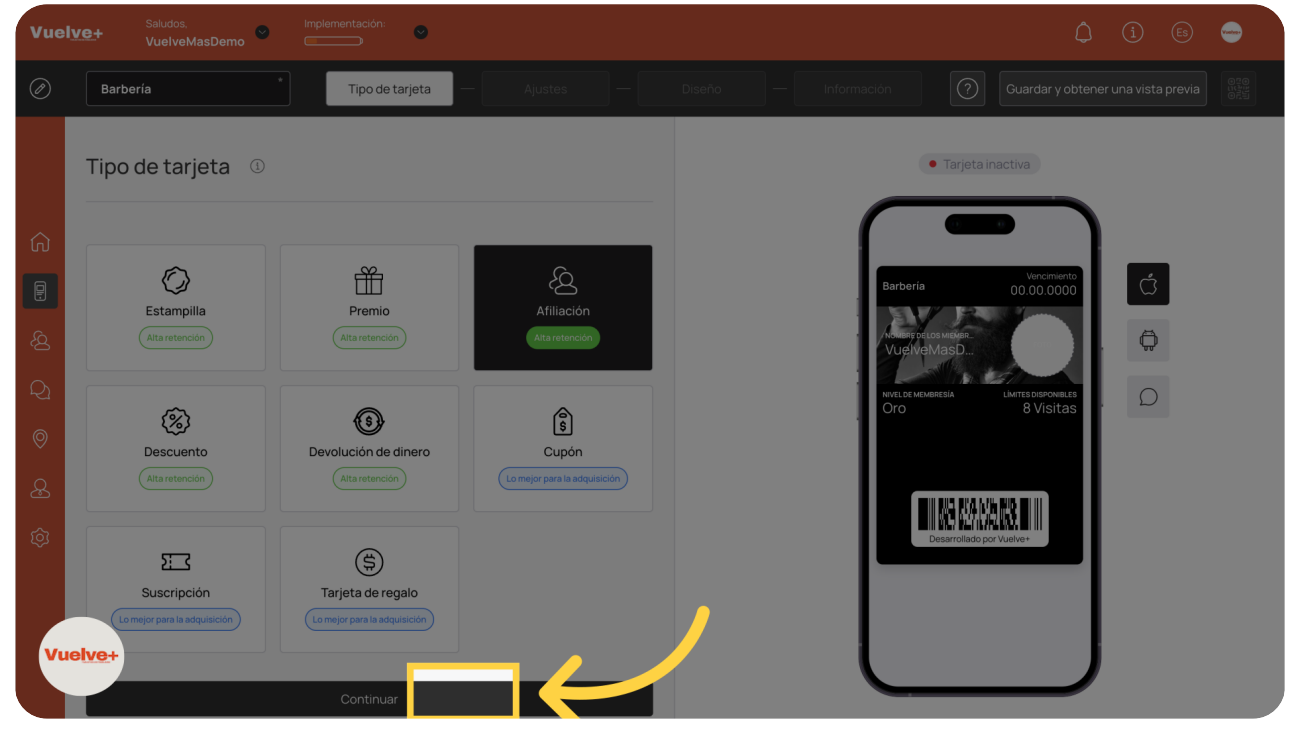

#### 05 Código de Barras

Empieza a completar los detalles esenciales código PDF ó QR que personalizarán tu tarjeta.

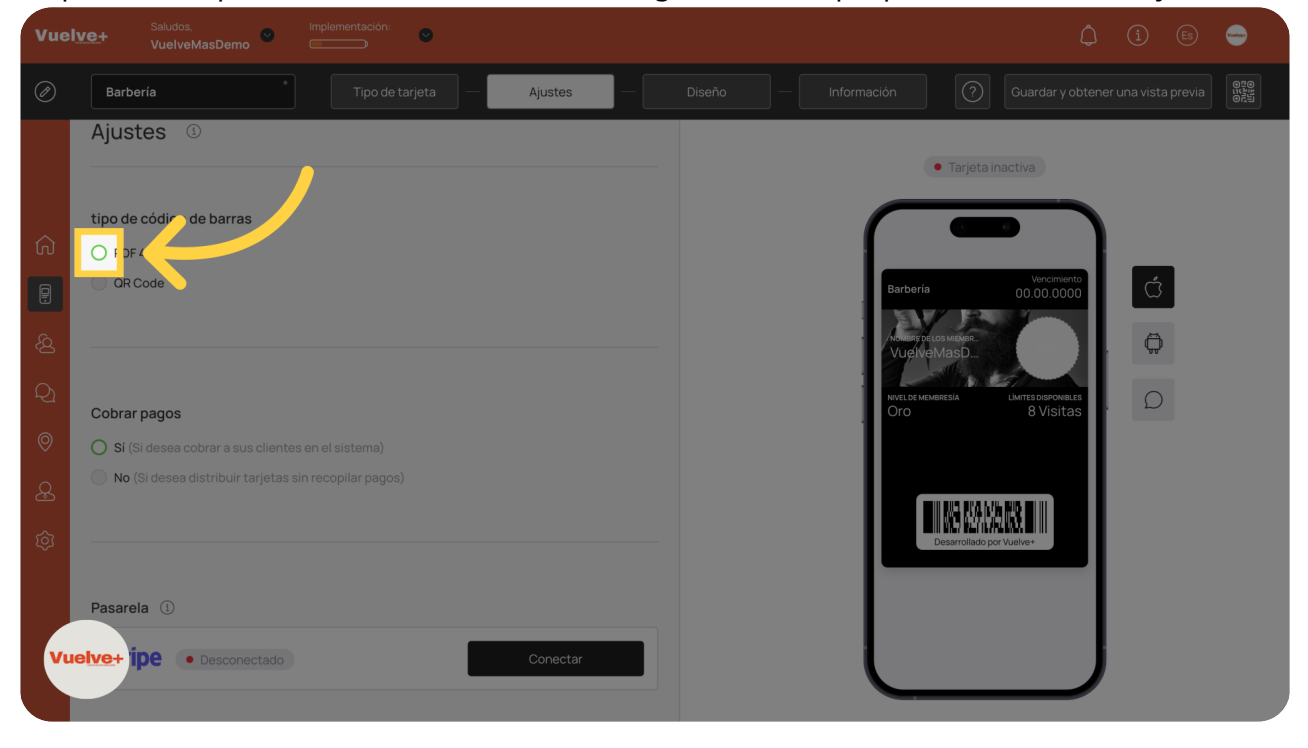

#### 06 Cobrar Pagos

Puedes cobrar a tus clientes a a través del sistema mediante la pasarela de pago que desees( Ej: Stripe) y conectarla a tu negocio o simplemente distribuir las tarjetas.

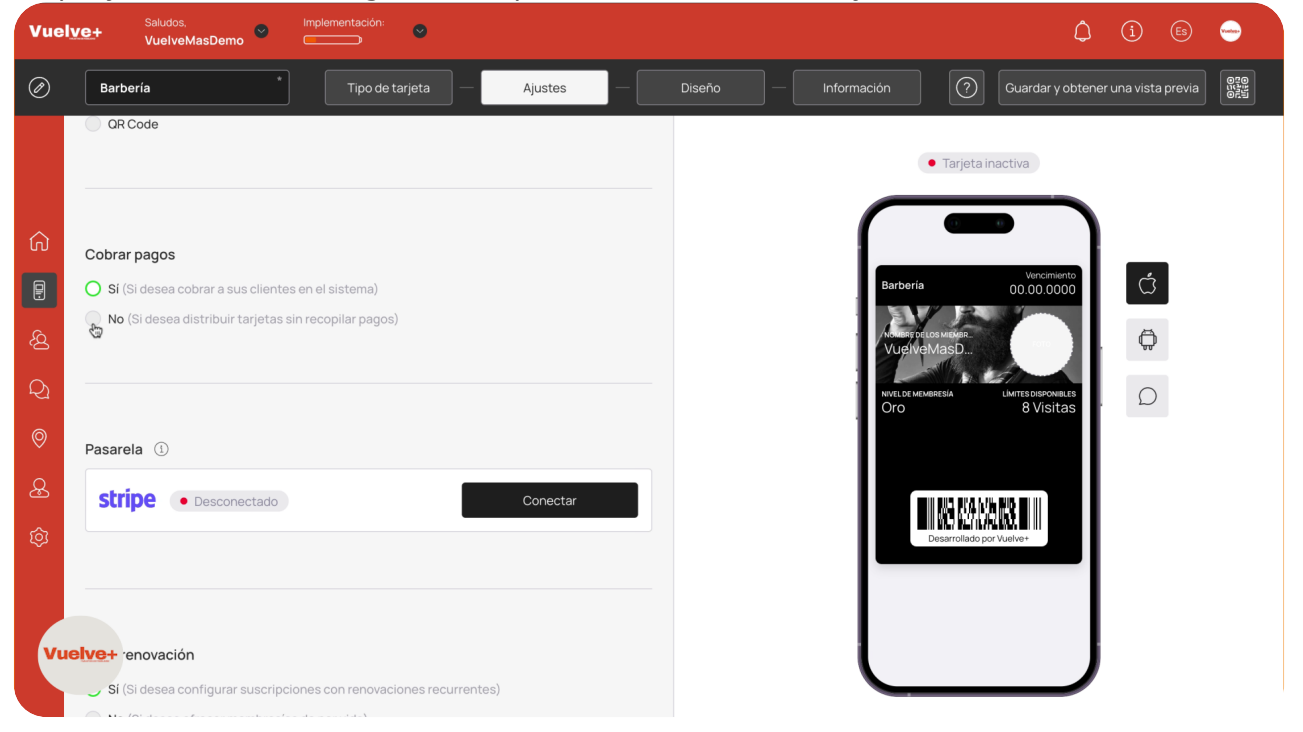

#### 07 Nivel Membresía

Dale un nombre a cada nivel para que quede reflejado en la tarjeta del cliente.

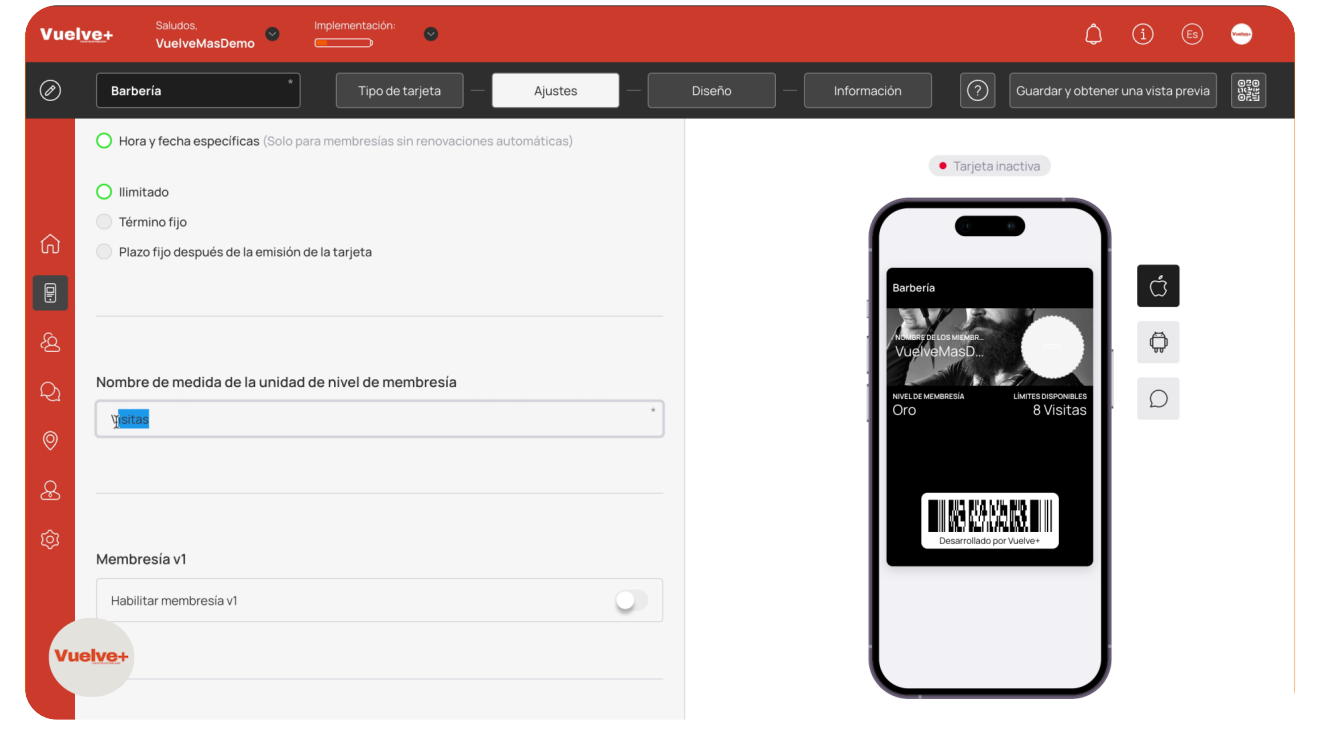

# 08 Habilitar Menbresía

Podrás habilitar las membresía e incluso poner ls nombres a cada nivel.

| Vuel        | Ve+ Saludos, Implementación: Oliver VuelveMasDemo     | () (i) (ii) 😑 😑                                           |
|-------------|-------------------------------------------------------|-----------------------------------------------------------|
| Ø           | Barbería Tipo de tarjeta — Ajustes —                  | Diseño — Información 🕜 Guardar y obtener una vista previa |
| ~           | Nombre de medida de la unidad de nivel de membresía   | Tarjeta inactiva                                          |
| л<br>P<br>Q | Visitas                                               | Barberia C                                                |
| ି<br>ୟ<br>୍ | Membresía v1<br>Habilitar membresia v1                | NVLECK MARRIESA LAMTEGORONARES<br>Oro 8 Visitas           |
| \$          |                                                       | Disarrollado por Vuelve+                                  |
|             | Niveles de membresía<br>Se requiere al menos un nivel |                                                           |
| Vu          | Descripción                                           |                                                           |

#### 09 Emisión de Tarjeta

Sigue completando y validando los campos requeridos para una tarjeta funcional y alineada con tu marca.

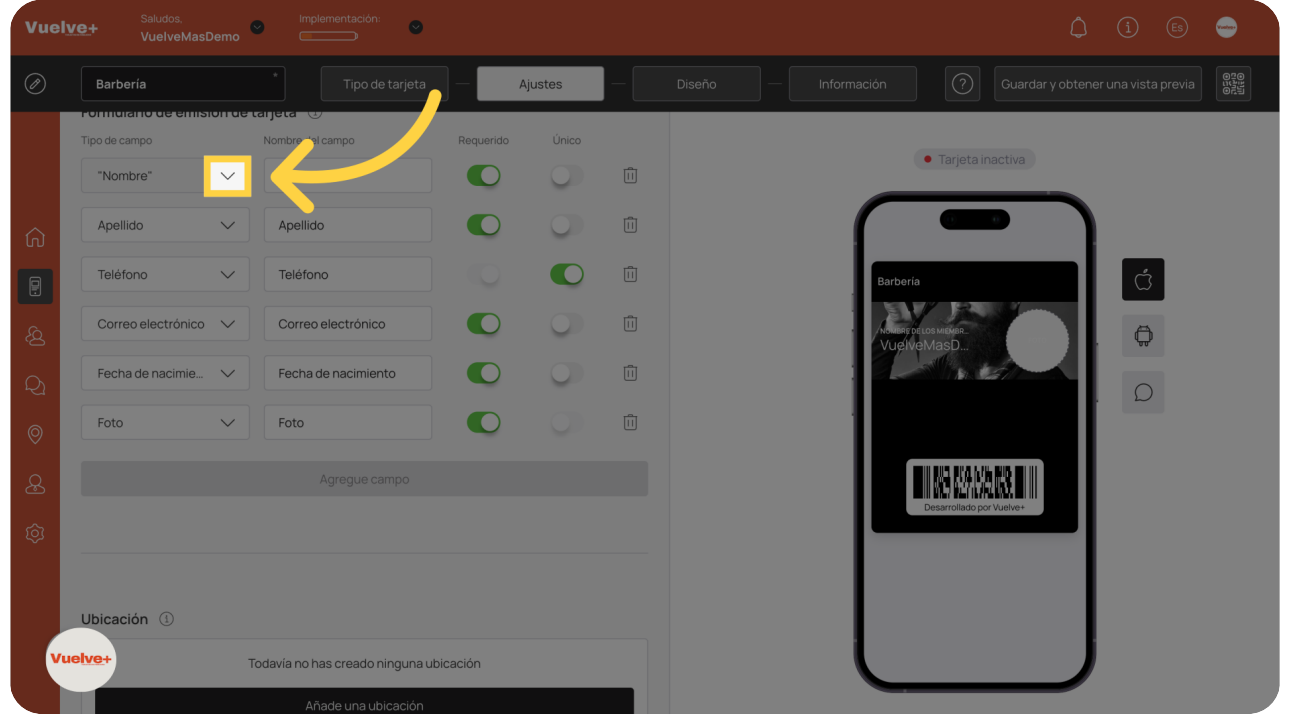

# 10 Ubicación

Agrega una dirección para contextualizar la tarjeta y facilitar la conexión con el cliente.

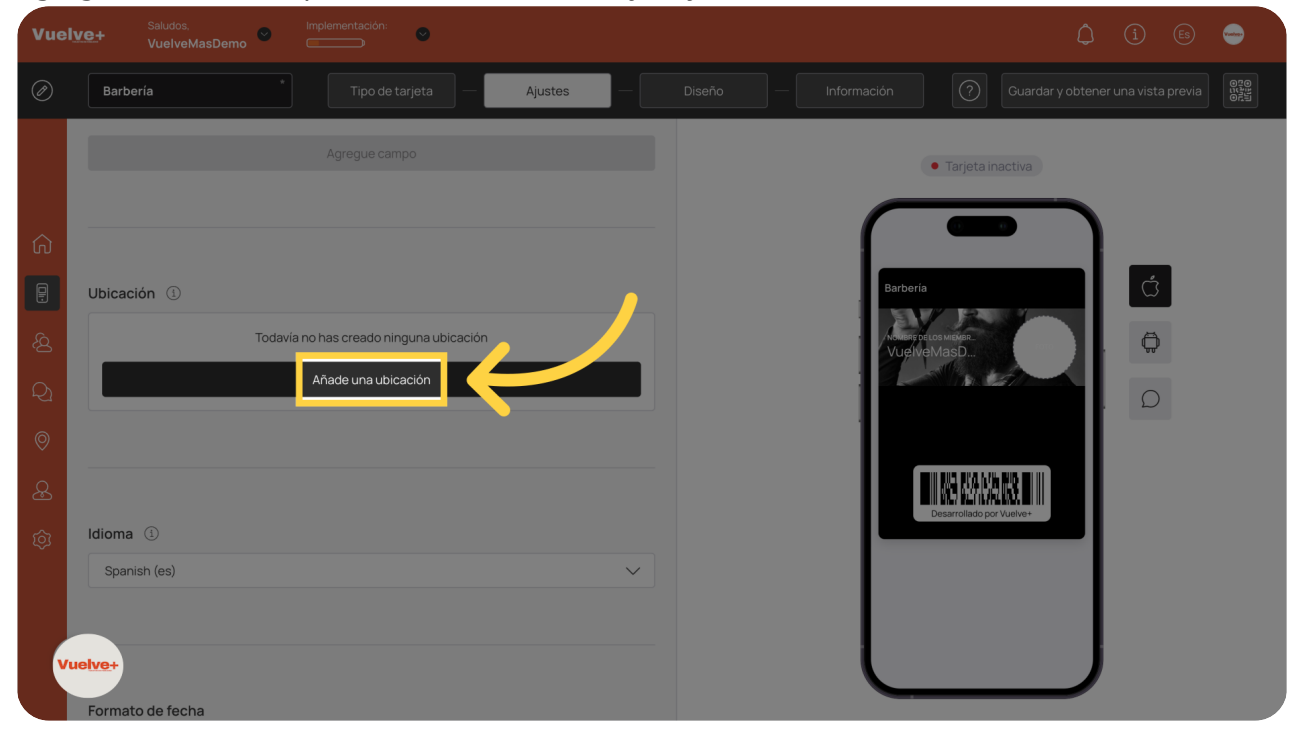

# 11 Idioma

Selecciona el idioma deseado para conectar mejor con tu público.

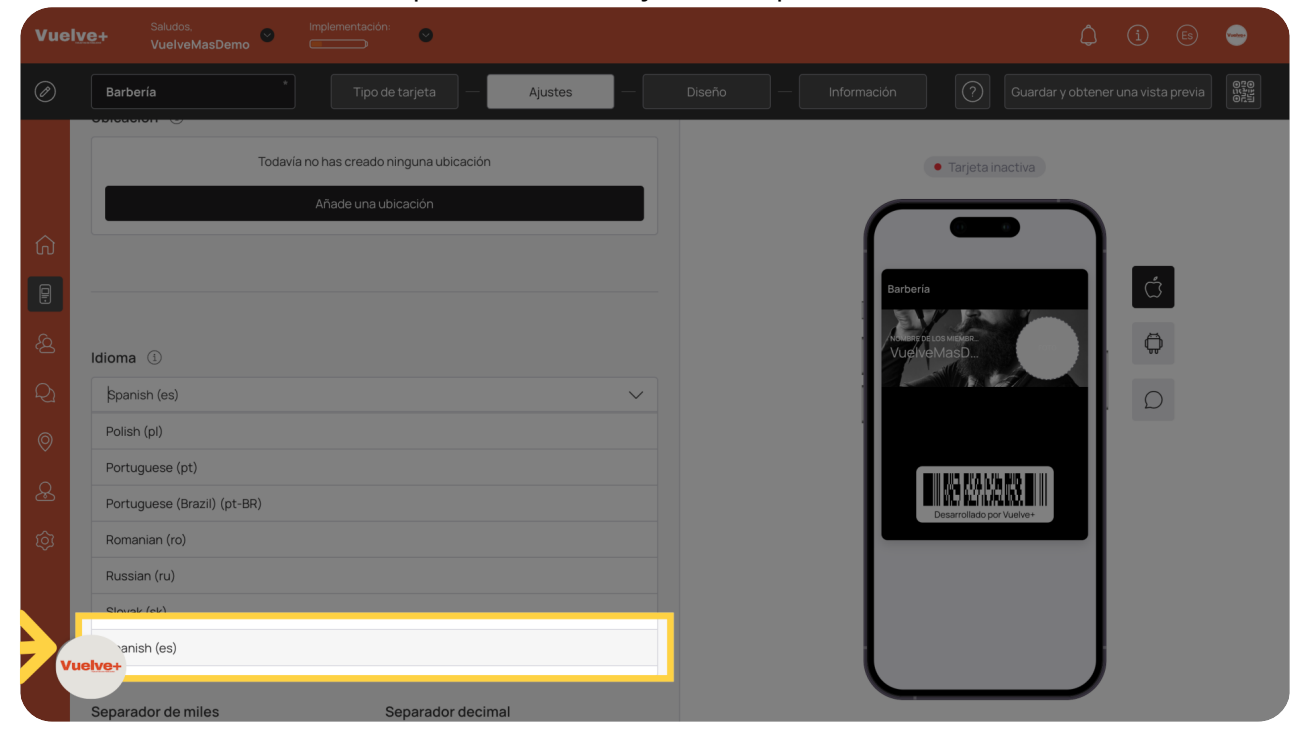

# 12 Fecha

• Saludos, VuelveMasDemo Ajustes • Tarjeta inactiva Idioma 🕚 Spanish (es) Ø Formato de fecha DD/MM/YYYY DD.MM.YYYY YYYY.MM.DD Ive+ MM-YYYY Vue YYY-MM-DD

Define el formato de fecha que mejor se adapte a tus clientes.

# 13 Separador: miles y decimales

Defina el diseño con separadores adecuados. Elige este formato para mejorar la legibilidad numérica.

| Vuel    | Saludos. Implementa                             | ición: 🕑                |        |          |                          |     |  |
|---------|-------------------------------------------------|-------------------------|--------|----------|--------------------------|-----|--|
| Ø       | Barbería *                                      | po de tarjeta — Ajustes |        |          |                          |     |  |
|         | Formato de fecha                                |                         |        |          |                          |     |  |
|         | DD/MM/YYYY                                      |                         | $\sim$ |          | • Tarjeta inactiva       |     |  |
|         |                                                 |                         |        |          |                          |     |  |
| ŵ       |                                                 |                         |        |          |                          |     |  |
|         | Separador de miles                              | Separador decimal       |        | Barbería |                          | Ċ   |  |
| <u></u> | Punto 🗸                                         | Coma                    | $\sim$ |          | LOS MIEMBR_<br>MasD      | . 🗭 |  |
| Q       |                                                 | Espacio                 |        |          |                          |     |  |
|         |                                                 | Punto                   |        |          |                          |     |  |
| 8       |                                                 | Coma                    | _      |          |                          |     |  |
| æ       | Cantidad de compra al cobrar                    |                         | _      |          | Desarrollado por Vuelve+ |     |  |
| ŝ       | Requiere que se especifique la cantidad de la o | compra al cargar        |        |          |                          |     |  |
| v       | uelve+                                          |                         |        |          |                          |     |  |
|         |                                                 |                         |        |          |                          |     |  |

#### 14 Cantidad al cobrar

Al activarlo, especifica la cantidad de la compra al cargar.

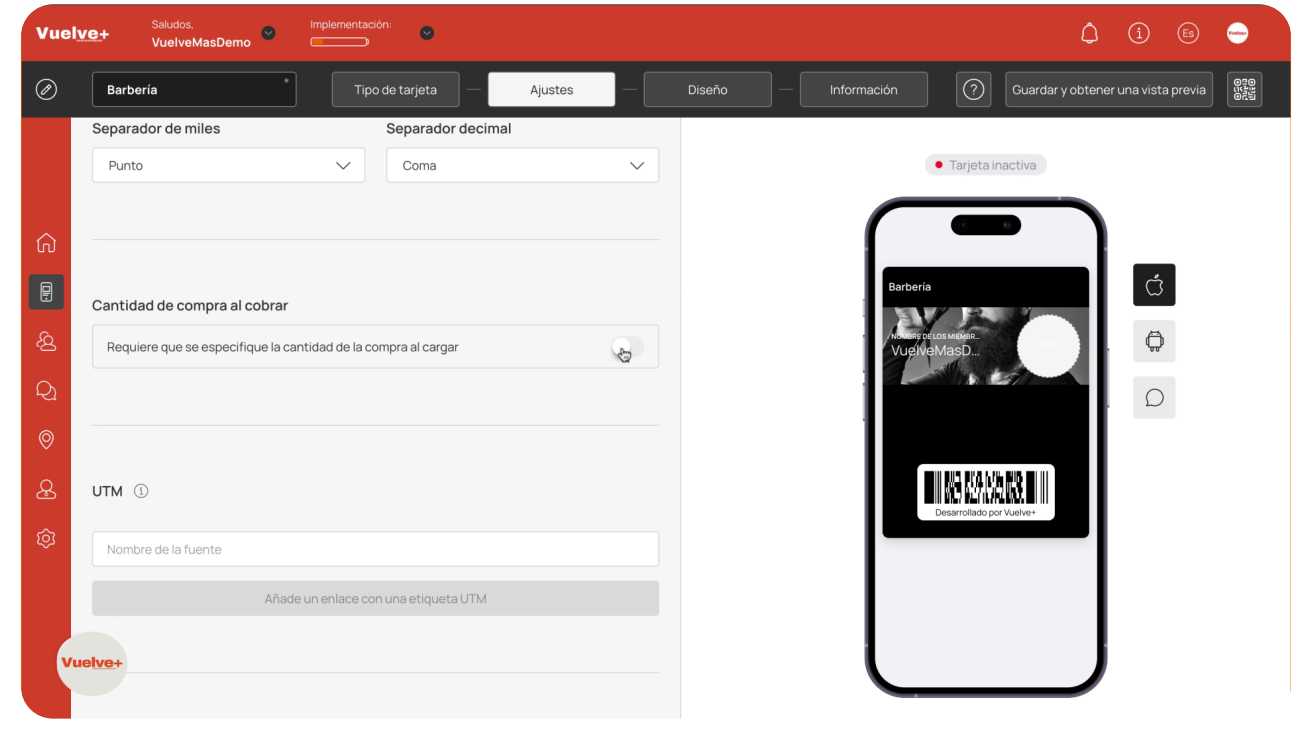

# 15 UTM

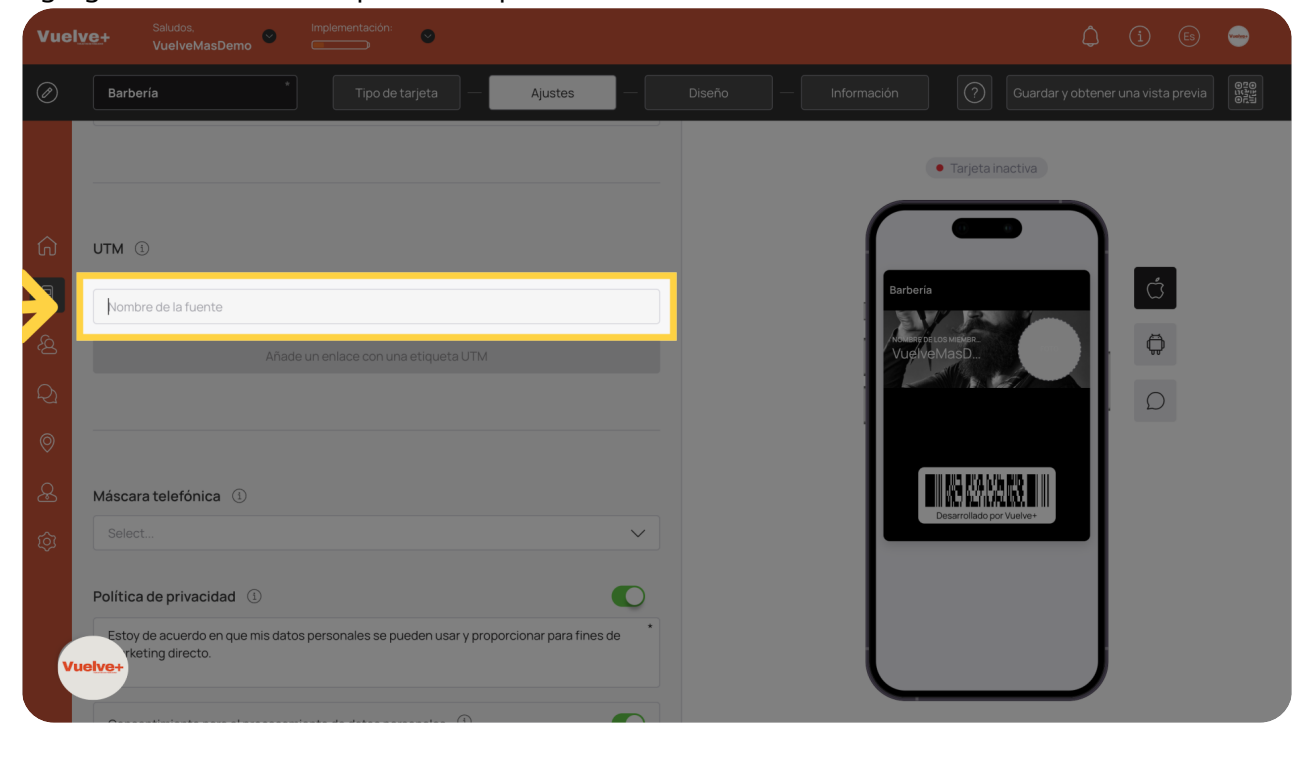

Agrega un enlace con etiqueta UTM para rastrear la efectividad.

# 16 Telefono

Selecciona el país de enfoque geográfico.

| Vuel          | Saludos. Implementación:                                                                                                    | () (i) (e) 🝚                                              |
|---------------|----------------------------------------------------------------------------------------------------|-----------------------------------------------------------|
| Ø             | Barbería * Tipo de tarjeta — Ajustes —                                                                                                    | Diseño — Información 🕥 Guardar y obtener una vista previa |
| ය<br>පු<br>දු | Nombre de la fuente         Enlace         Descargar<br>OR           Afghanistan         /@ https://take.cards/E17St         I         Iñt           Afgenia | Tarjeta inactiva                                          |
| ©<br>&_       | Anguila<br>\$elect                                                                                                    |                                                           |
| \$            | Política de privacidad ① Estoy de acuerdo en que mis datos personales se pueden usar y proporcionar para fines de marketing directo.                         | Descripted por Vueve+                                     |
| V             | Isentimiento para el procesamiento de datos personales ①                                                                                                    |                                                           |

#### 17 Política de privacidad

Concede permiso para el uso de datos, mejorando tu alcance de marketing y la personalización.

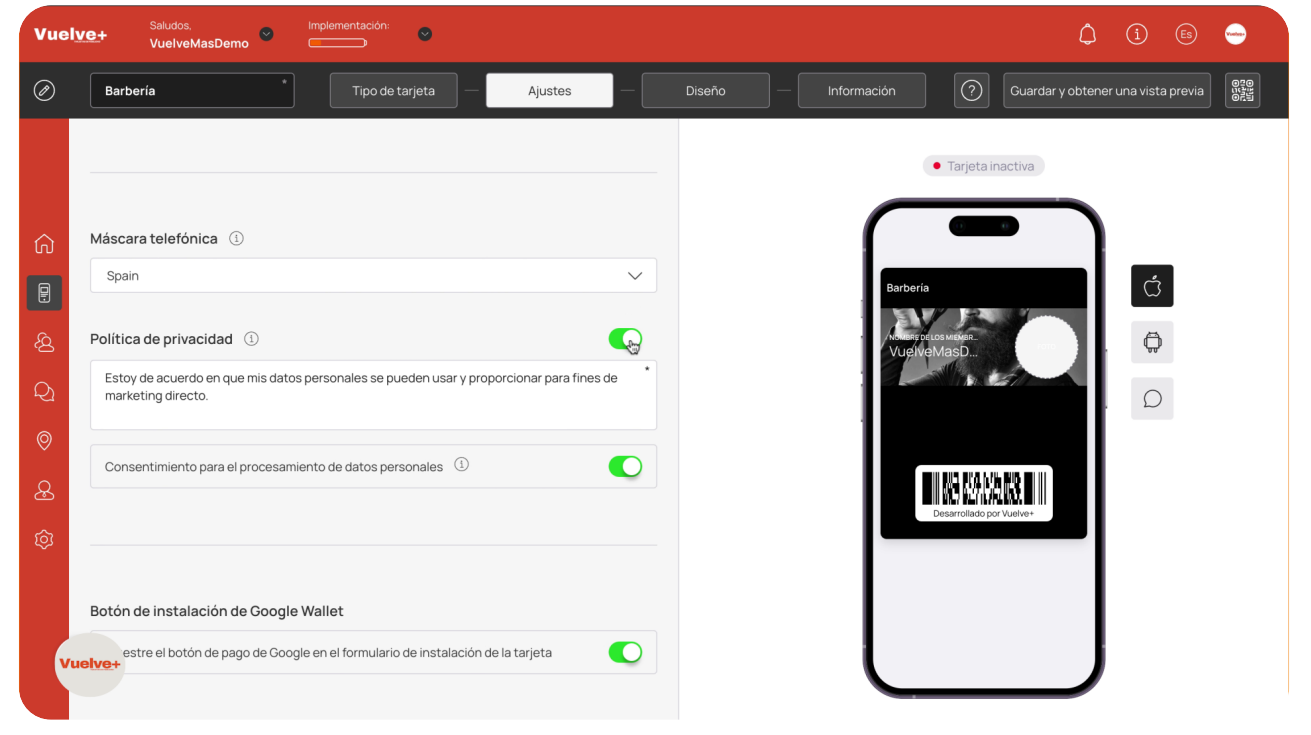

#### 18 Consentimiento

Proporciona el consentimiento de datos para mejorar las estrategias de marketing segmentado.

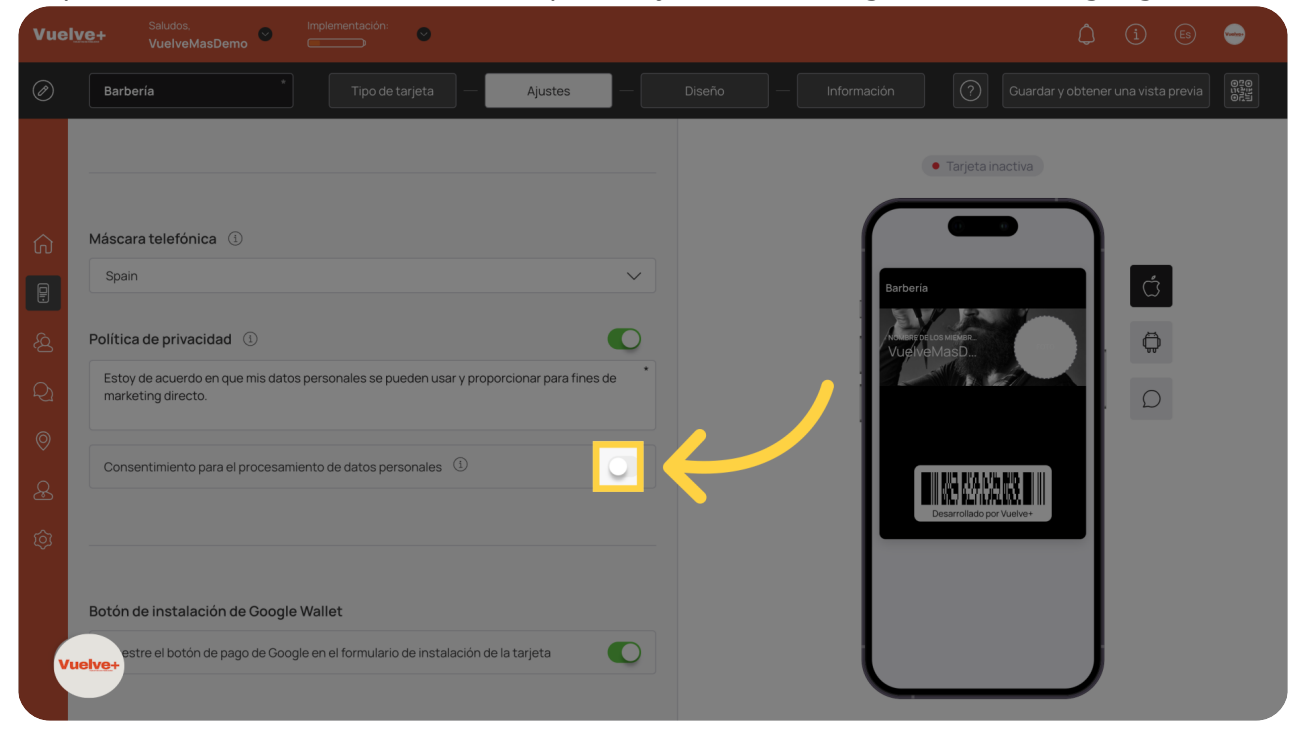

#### 19 Botón pago Google Wallet

Habilita opciones de pago con Google para facilitar las transacciones del cliente.

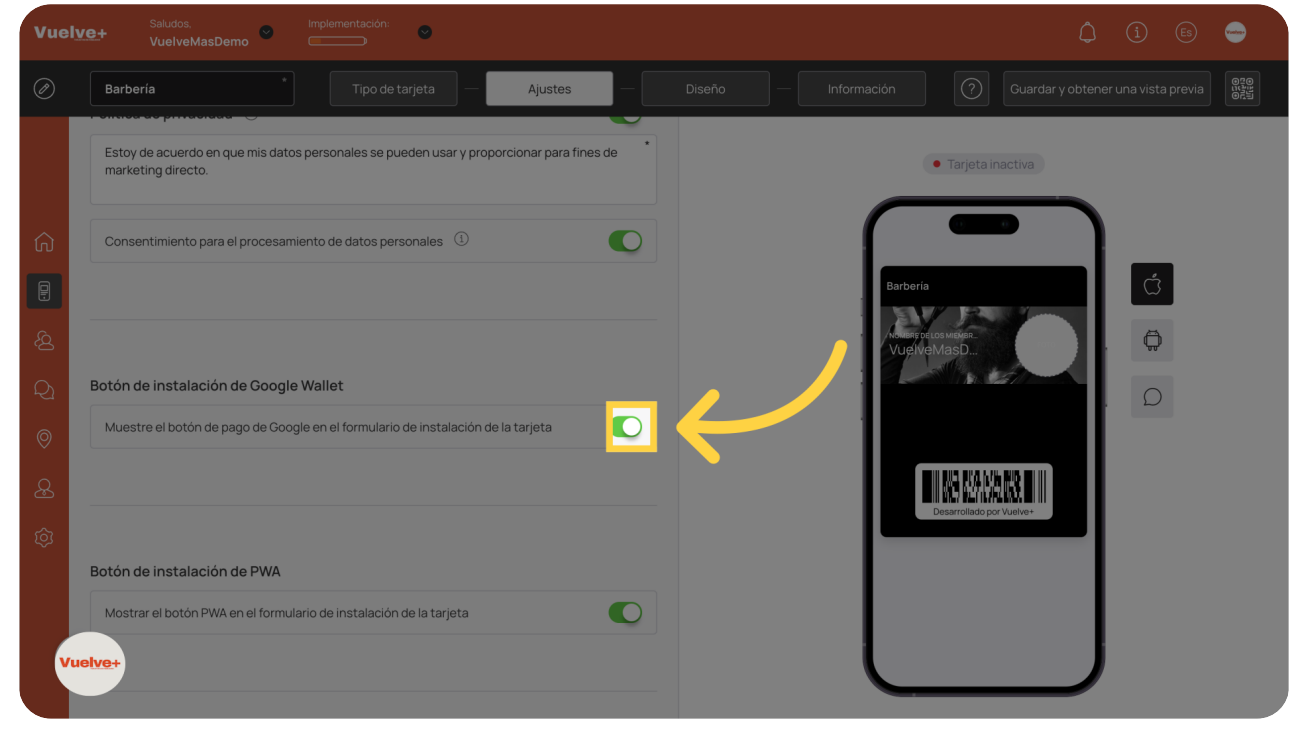

# 20 Tarjetas emitidas

Selecciona según cada caso particular.

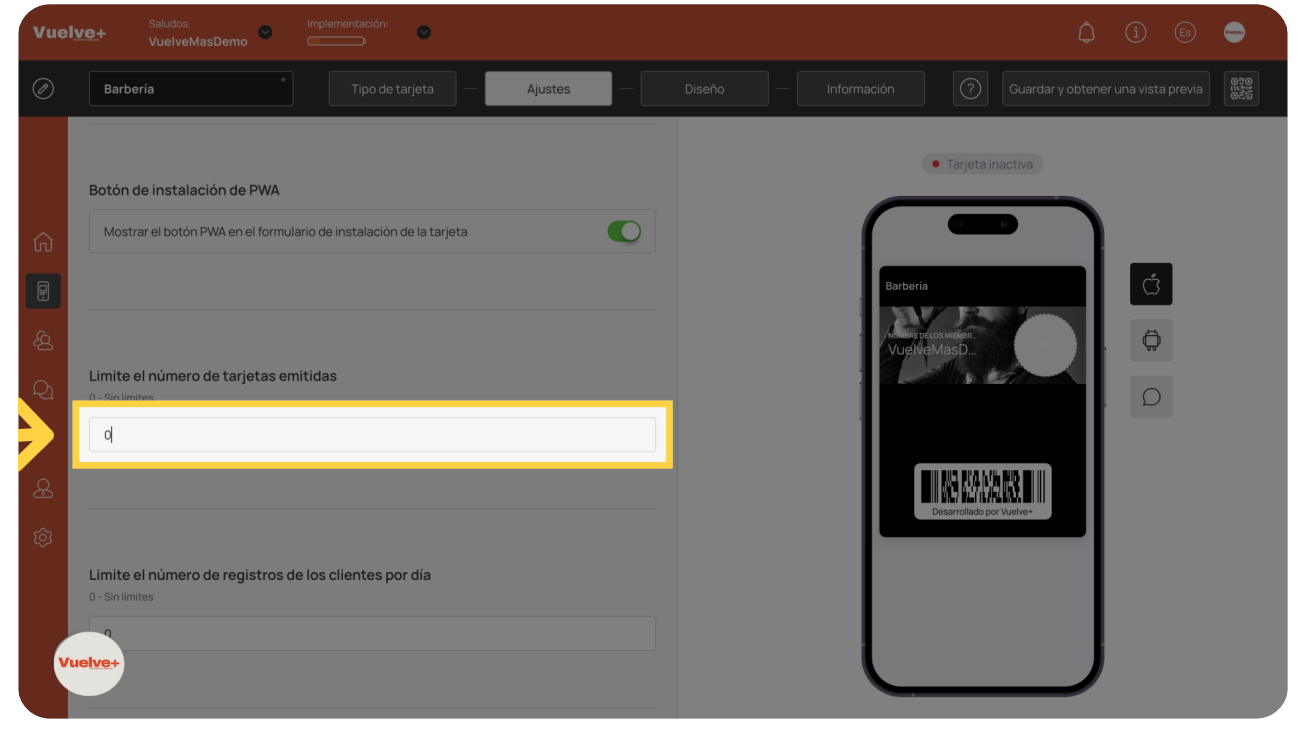

# 21 Registros diarios

Con esta opción se puede limitar el uso de la tarjeta diariamente.

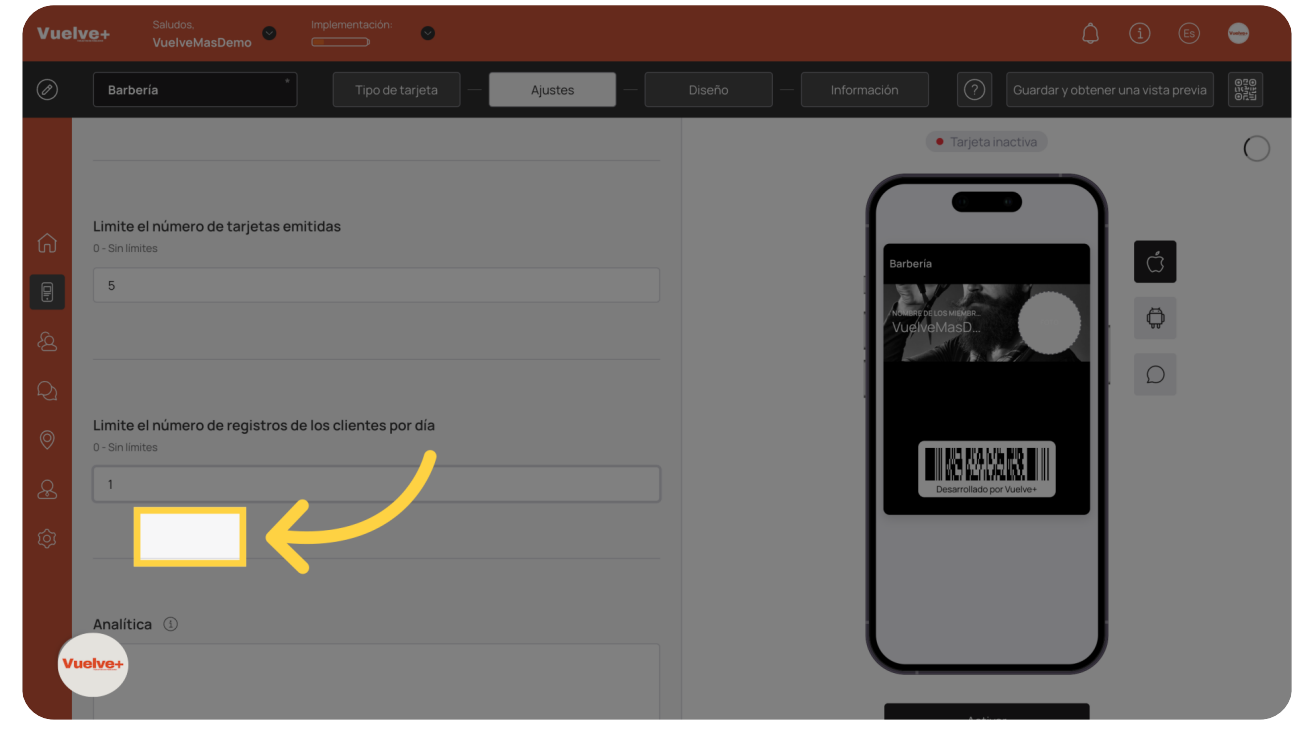

# 22 Continuar

Pulsa "continuar" para guardar los datos modificados.

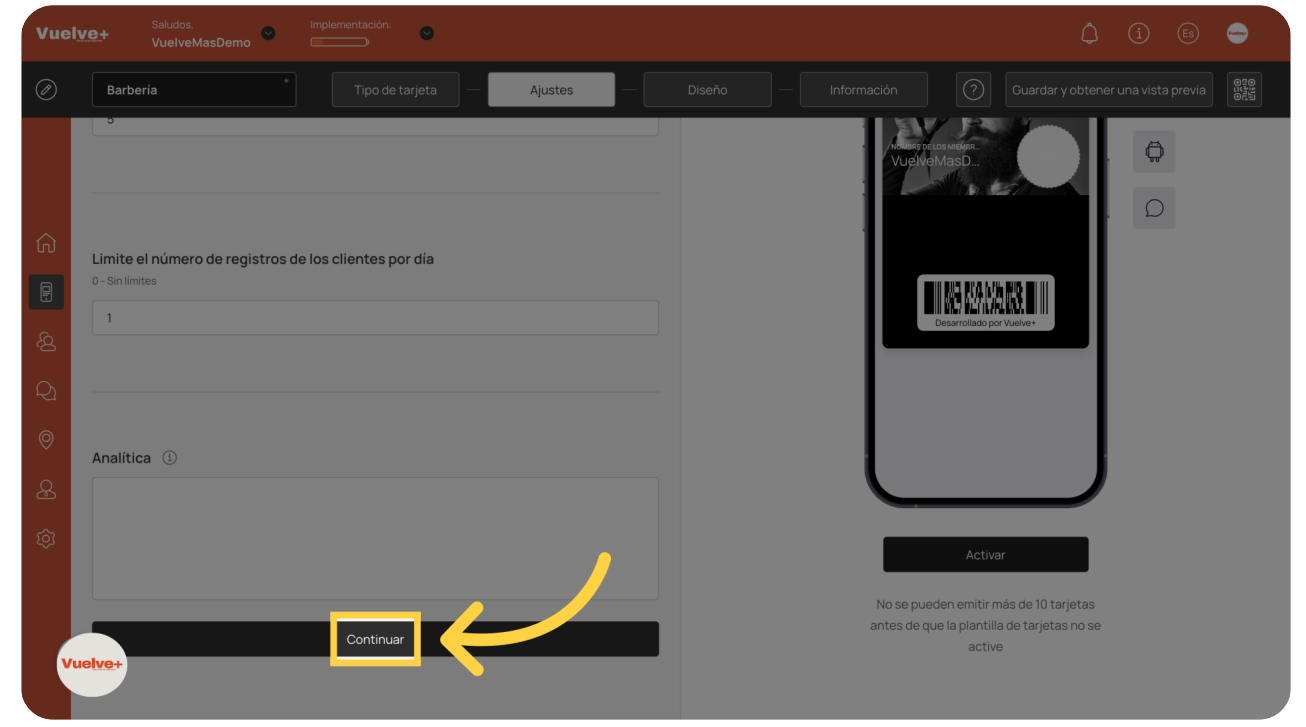

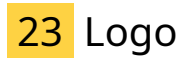

Selecciona un archivo previamente creado para personalizar tu logo.

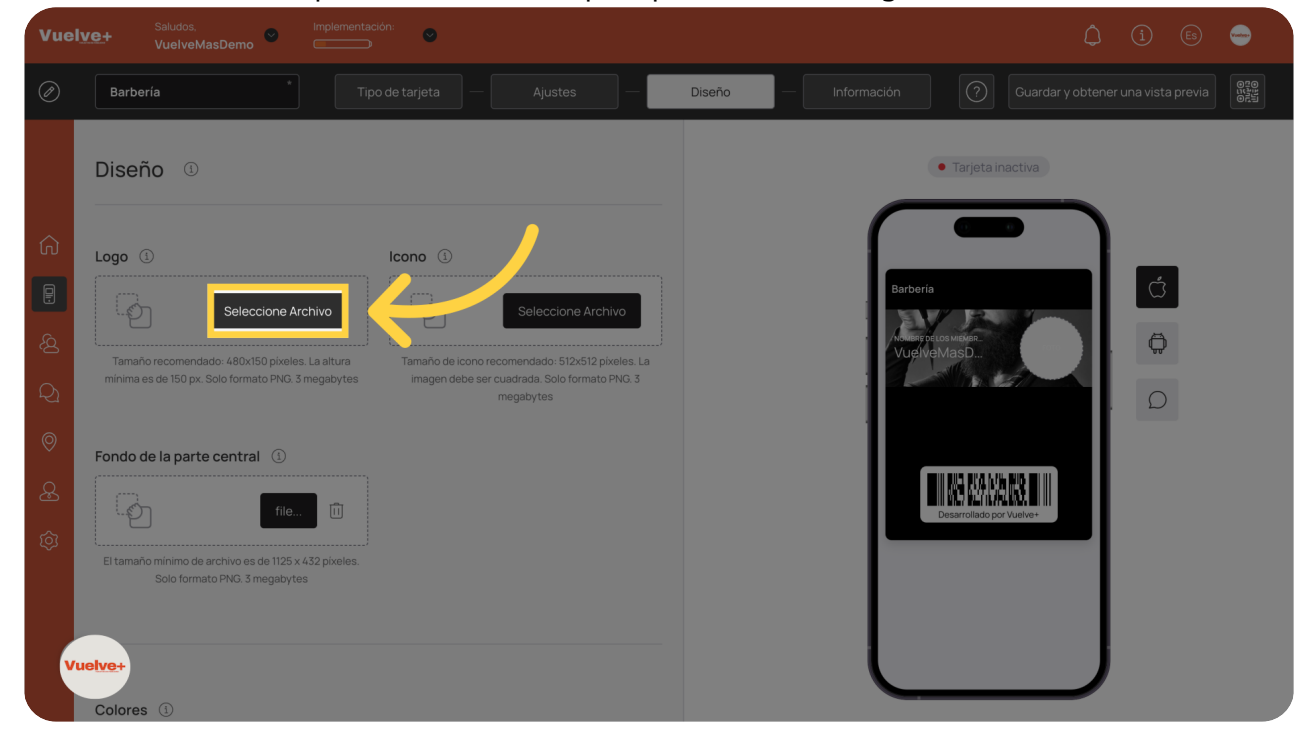

# 24 Guardar Logo

Guarda tus configuraciones para asegurar que todos los cambios se implementen

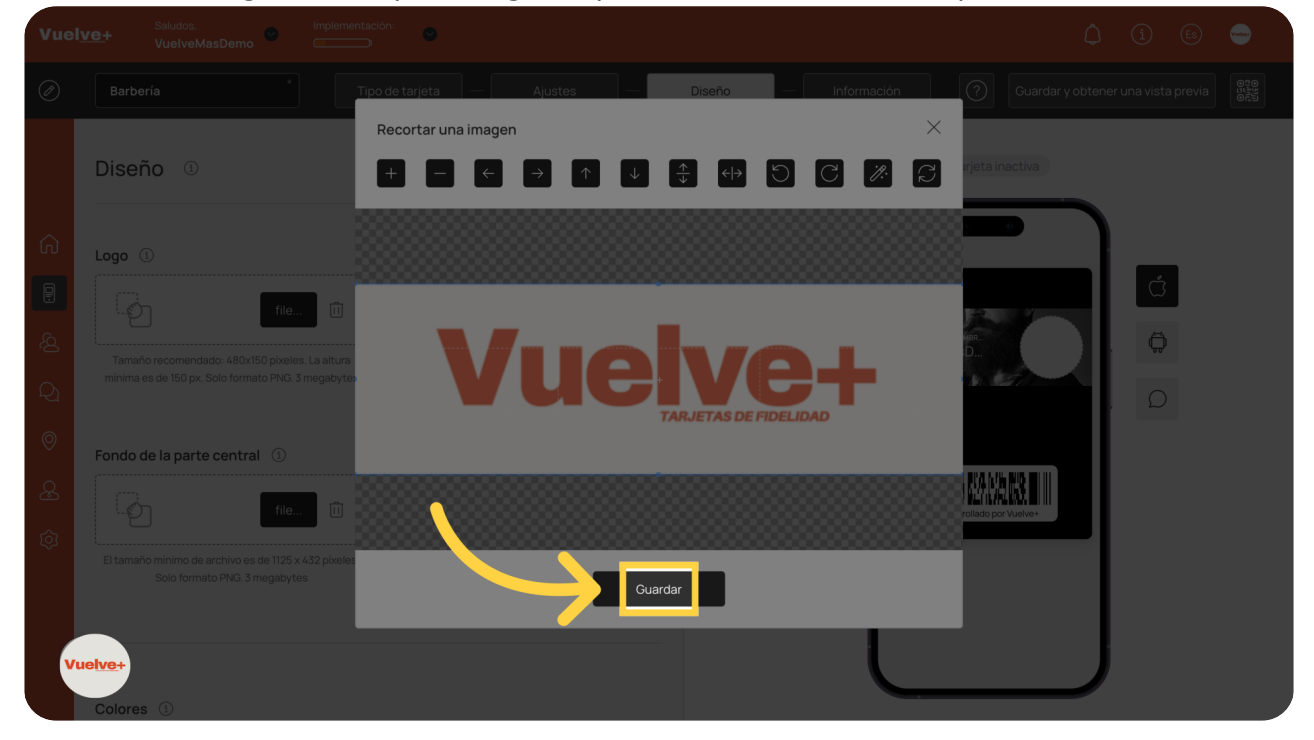

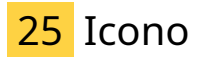

Revisa los archivos subidos para verificar.

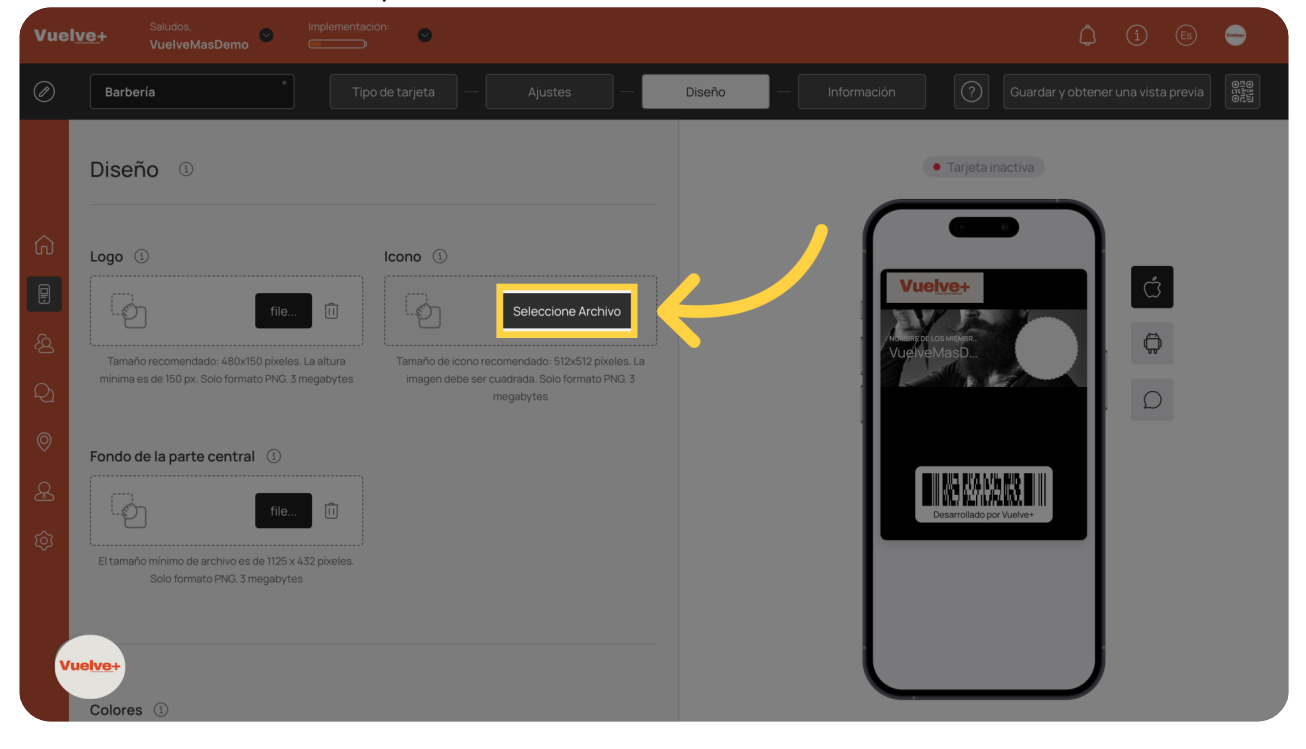

#### 26 Guardar Icono

Asegúrate de que todos los archivos se guarden correctamente para mantener registros completos.

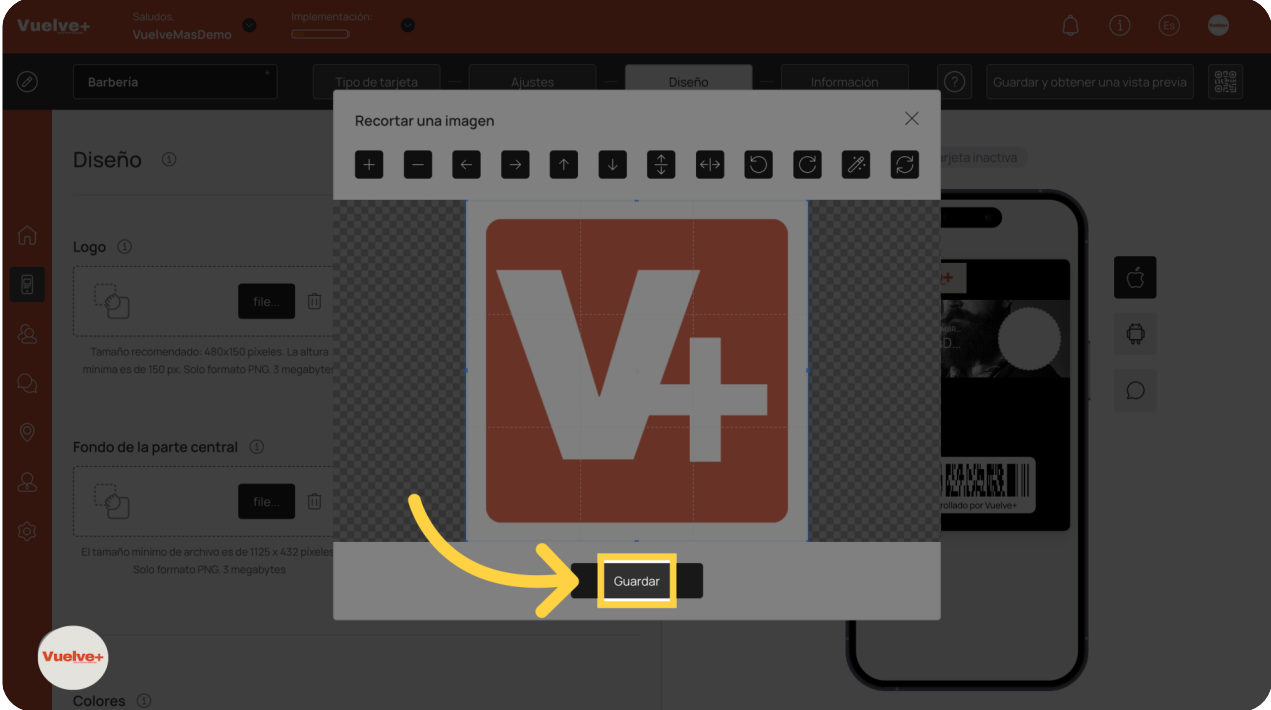

#### 27 Visibilidad Icono

Visual de como queda tu icono personalizado a la hora de enviar notifcaciones.

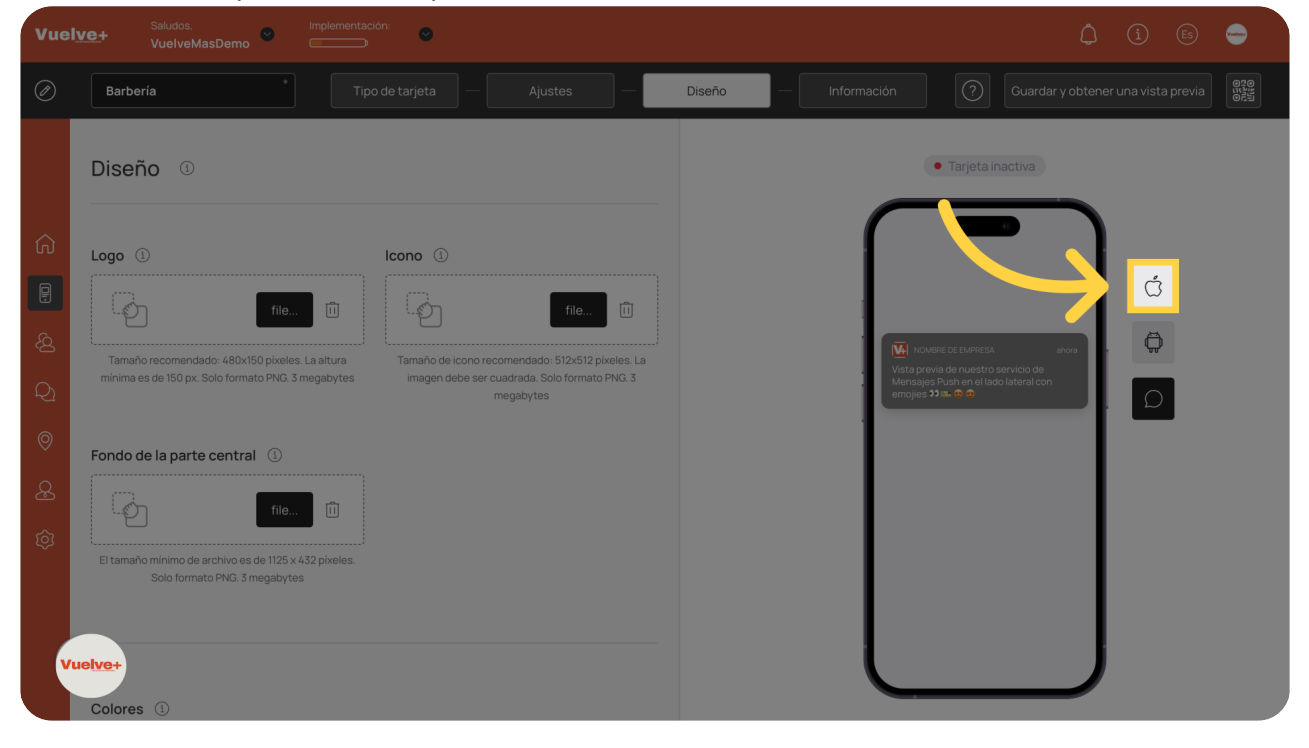

# 28 Colores

Personaliza el color de fondo para mejorar el atractivo visual para los usuarios.

| Vue       | Ive+ Saludos. Implementacion: VuelveMasDemo                                                                                                    | ů (i) 🗈 👄                                                                  |
|-----------|----------------------------------------------------------------------------------------------------|----------------------------------------------------------------------------|
| Ø         | Barberia Tipo de tarjeta — Ajustes —                                                                                                    | Diseño Información 🕜 Guardar y obtener una vista previa                    |
| Ĝ         | El tamaño mínimo de archivo es de 1125 x 432 pixeles.<br>Solo formato PNC. 3 megabytes                                                                                                    | (• Tarjeta inactiva                                                        |
| ම හි ම හි | Colores ()<br>Fondo de la tarjeta Color de texto<br>menoremento de la tarjeta ()<br>menoremento de la tarjeta ()<br>menoremento de la | Vuelve+<br>Vuelve+<br>VuelveAaaD<br>VuelveMaaD<br>Desarrollado por Vuelve+ |
| v         | Mostrar nombre en la tarjeta                                                                                                    |                                                                            |

# 29 Nombre en la tarjeta y Fondo

Haz visible el nombre para hacerlo más personal.

| Vue                                                          | Ve+ VuelveMasDemo                                                                                                    |                                                                                                    |
|--------------------------------------------------------------|----------------------------------------------------------------------------------------------------|----------------------------------------------------------------------------------------------------|
| Ø                                                            | Barbería Tipo de tarjeta — Ajustes —                                                                                                    | Diseño — Información 🕢 Guardar y obtener una vista previa                                                                                                    |
| () 문 영<br>() 상 영<br>() () () () () () () () () () () () () ( | Colores   Fondo de la tarjeta   #00000   #ffffff   Color de fondo de la parte central   #000000     #000000     Mostrar nombre en la tarjeta     Mostrar foto en la tarjeta     Tota de los campos | <ul> <li>Tarjeta inactiva</li> <li>Vuelver</li> <li>Vuelva inastitu</li> <li>Vuelva inastitu</li> <li>Vuelva inastitu</li> <li>Describado por vueive</li> </ul> |
|                                                              | Nombre del campo                                                                                                    |                                                                                                    |

# 30 Color fondo

Personaliza los fondos de la tarjeta para alinearlos con tu identidad visual y atraer la atención.

| Vuel             | Ve+ Saludos, In<br>VuelveMasDemo                                                                                                    | nplementación:    |           |          |             | <u> </u>           | (i) (Es)           | ••••                                    |
|------------------|----------------------------------------------------------------------------------------------------|-------------------|-----------|----------|-------------|--------------------|--------------------|-----------------------------------------|
| Ø                | Barbería *                                                                                                    | Tipo de tarjeta — | Ajustes — | Diseño — | Información | ? Guardar y obtene | r una vista previa | 000000000000000000000000000000000000000 |
| යු හි ම ව හි 🖬 ව | Colores ()<br>Fondo de la tarjeta<br>#000000<br>Color de fondo de la parte central<br>#000000<br>Mostrar nombre en la tarjeta<br>Mostrar foto en la tarjeta | Color de texto    |           |          | Tar         | eta inactiva       | ά<br>Φ<br>Ω        |                                         |
| Vu               | bre de los campos ①                                                                                                    | Nombre del campo  | •         |          |             |                    |                    |                                         |

# 31 Nombre de los Campos

Activa los campos que consideres más relevantes para una buena visual de tu tarjeta.

| Vue    | Saudos, implementación: Saudos, VuelveMasDemo |           |                        | (ì) (ES) 🥌                                  |
|--------|-----------------------------------------------|-----------|------------------------|---------------------------------------------|
| Ø      | Barbería * Tipo de tarjeta —                  | Ajustes — | Diseño — Información   |                                             |
| ~      | Mostrar foto en la tarjeta                    |           | Administrative (Urgel) |                                             |
| G<br>G | Nombre de los campos ①                        |           |                        |                                             |
| ت<br>ک | Campo Nombre del campo "Nombre"  Nombre"      | *         |                        | Desarrollado por Vuelve+                    |
| Q      | Limites disponibles V Limites dispo           | nibles    |                        |                                             |
| 0      | Nivel de membresia                            |           |                        |                                             |
| æ      | El campo no se usa                            |           | l                      |                                             |
| Ś      | "Nombro" e arjeta                             |           |                        |                                             |
|        | reierono un de tarja as (                     |           | Nosonus                | Activar                                     |
|        | greo electrónico<br>Vuelve+ ntinuar           |           | antes de q             | ue la plantilla de tarjetas no se<br>active |
|        |                                               |           |                        |                                             |

#### 32 Mostrar Logotipo

Mantén activo este campo para fortalecer la visibilidad de tu marca.

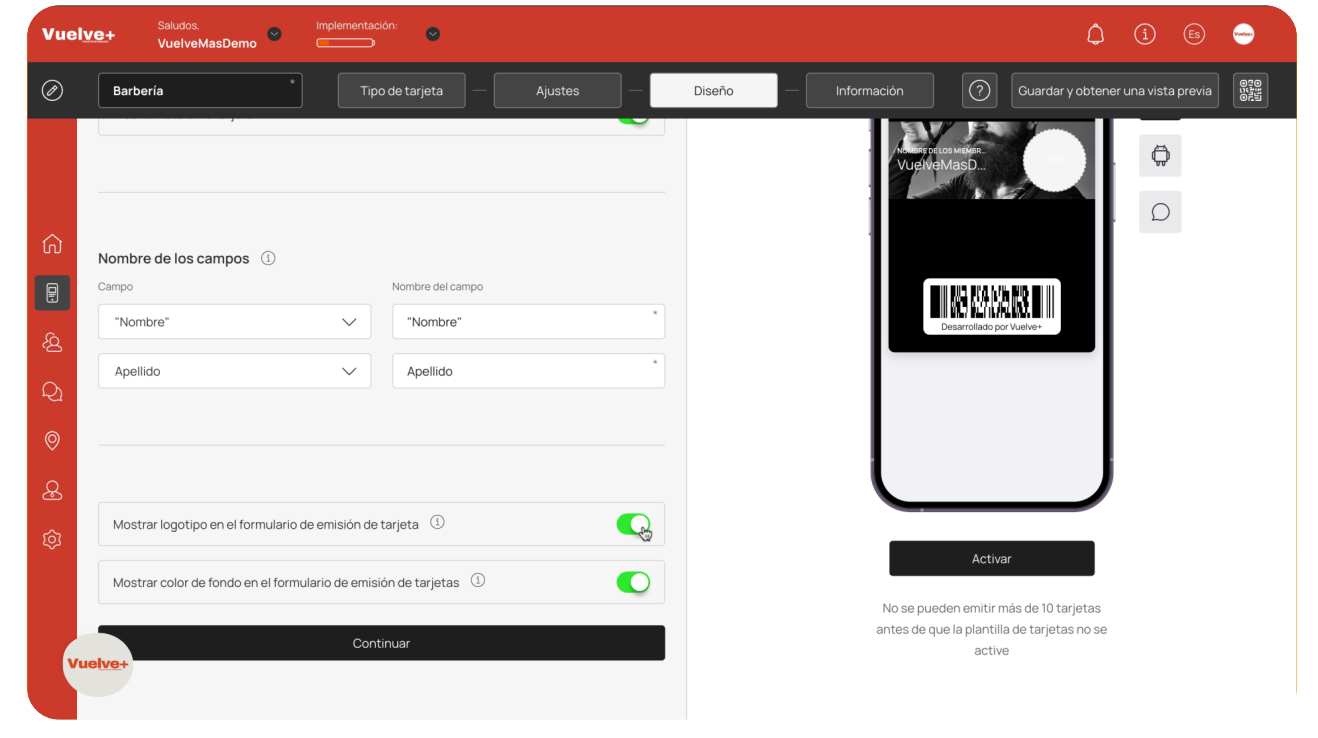

#### 33 Continuar

Avanza a las etapas finales de la configuración de tu tarjeta con seguridad.

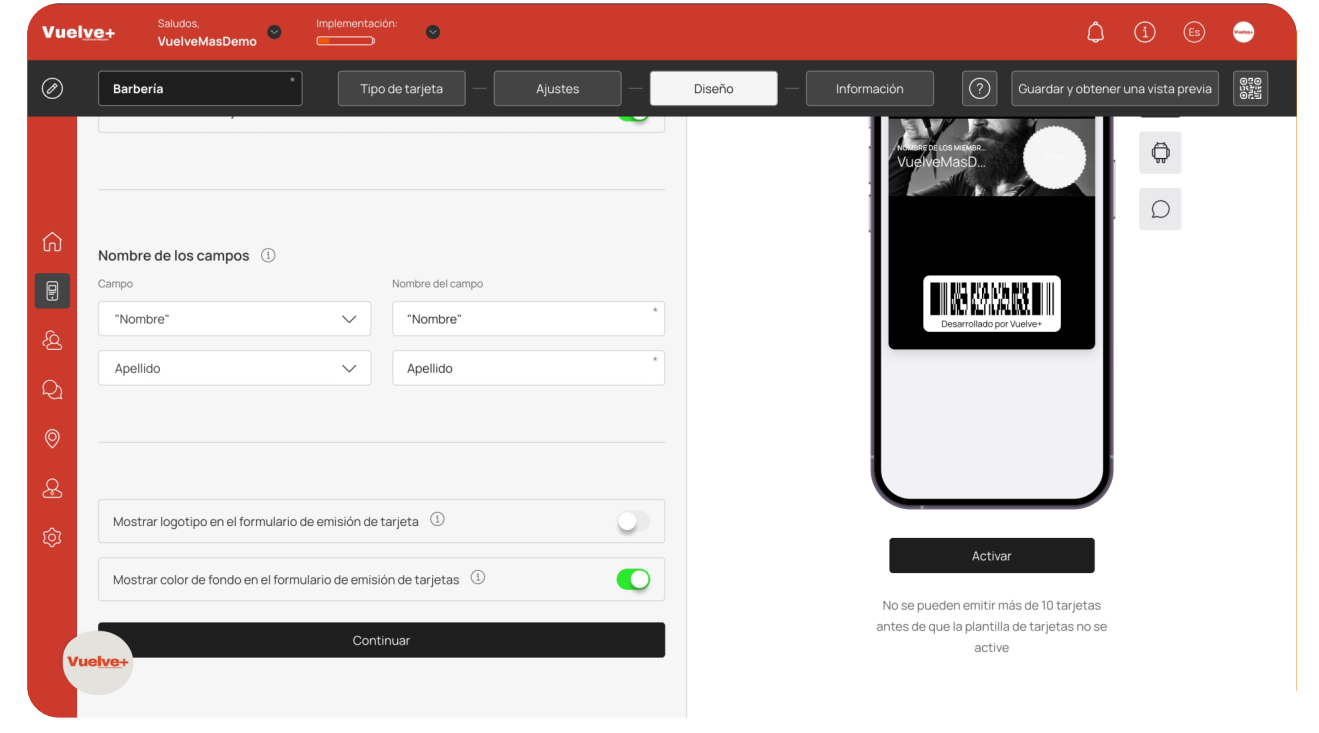

# 34 Nombre de membresía

Introduce el nombre de la tarjeta de afiliación.

| Vuel   | Ve+ Saludos. Implementación:<br>Ve+ VuelveMasDemo | () (i) (ii) 👄                                                                                                    |
|--------|---------------------------------------------------|----------------------------------------------------------------------------------------------------|
| Ø      | Barbería Tipo de tarjeta — Ajustes —              | Diseño — Información () Guardar y obtener una vista previa                                                        |
|        | Información ®                                     | Tariatainantiva                                                                                                   |
|        | Descrinción de la tarieta. ①                      |                                                                                                    |
|        | Nombre de membresia                               |                                                                                                    |
|        | Nombre de empresa ①                               | Nombre de membresia                                                                                               |
| Q<br>Q | Nombre de empresa                                 | Nombre de empresa<br>Nombre de empresa                                                                            |
| 0      |                                                   | Eniaces activos                                                                                                   |
| æ      | Enlaces activos ①                                 | Términos de Uso<br>Introducción<br>Estos Terminos y condiciones rigen la<br>membrasia de Nacocio                  |
| Ś      | Tipo Enlace Texto                                 | VuelvelMasDemo. Al solicitar la<br>membresia, usted acepta estos<br>términos.                                     |
|        | Añadir enlace                                     | Elegibilidad<br>La membresia está abierta a personas<br>que cumplan con los criterios<br>establecidos por Negocio |
| Vu     | ie <mark>lve+</mark>                              | VuelveMasDemo.<br>(no vacio)<br>Beneficios de la membresia<br>os miembros tendrán acceso a                        |
|        |                                                   |                                                                                                    |

# 35 Nombre de empresa

Introduce y confirma el nombre de tu empresa.

| Vuel   | Ve+ Saludos, Implementación:  VuelveMasDemo           | ¢ () 🕫 👄                                                                                                    |
|--------|-------------------------------------------------------|----------------------------------------------------------------------------------------------------|
| Ø      | Barbería * Tipo de tarjeta — Ajustes —                | Diseño — Información 🕜 Guardar y obtener una vista previa                                                                     |
|        | Información <sup>©</sup>                              | Tarjeta inactiva                                                                                                    |
| ŝ      | Descripción de la tarjeta ③                           |                                                                                                    |
|        | Nombre de empresa                                     | Afiliado                                                                                                    |
|        | Nombre de empresa                                     | Nombre de empresa<br>Nombre de empresa                                                                                        |
| 0      |                                                       | 0<br>Términes de Uso<br>Introducción<br>Estato Términes expediciones crises la                                                |
| ی<br>ش | Enlaces activos     ①       Tipo     Enlace     Texto | membresia de Negocio<br>VuelvelkasDemo. Al solicitar la<br>membresia, usted acepta estos<br>términos.                         |
|        | Seleccione ti V                                       | Elegibilidad<br>La membresia está abierta a personas<br>que cumplan con los critences<br>establicaridos nor Menorio           |
| v      | Añadir enlace                                         | UnalvektasDemo<br>(no vacio)<br>Beneficios de la membresia<br>Los miembros tandrán accesa a.<br>Los membros tandrán accesa a. |
|        |                                                       |                                                                                                    |

#### 36 Enlaces Activos

Incluye enlaces que dirijan a los clientes a ofertas e información relevante.

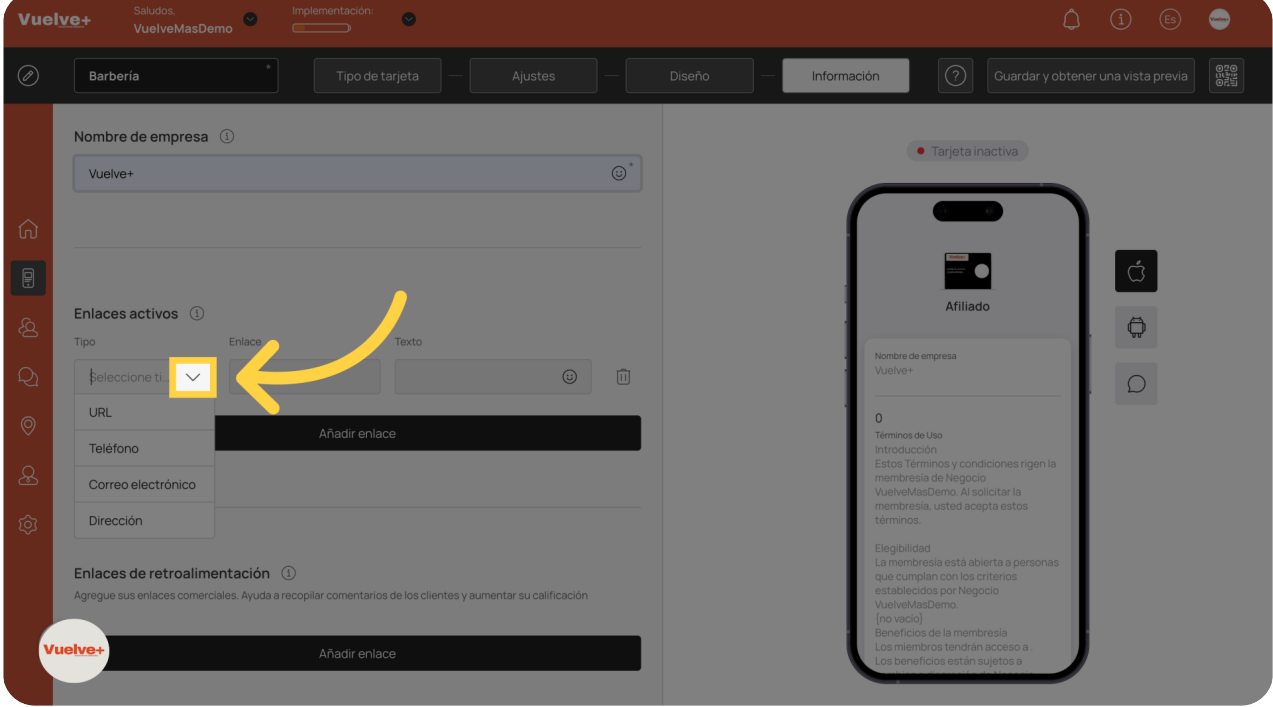

#### 37 Añadir enlace

Añade algún enlace más si lo consideraras necesario.

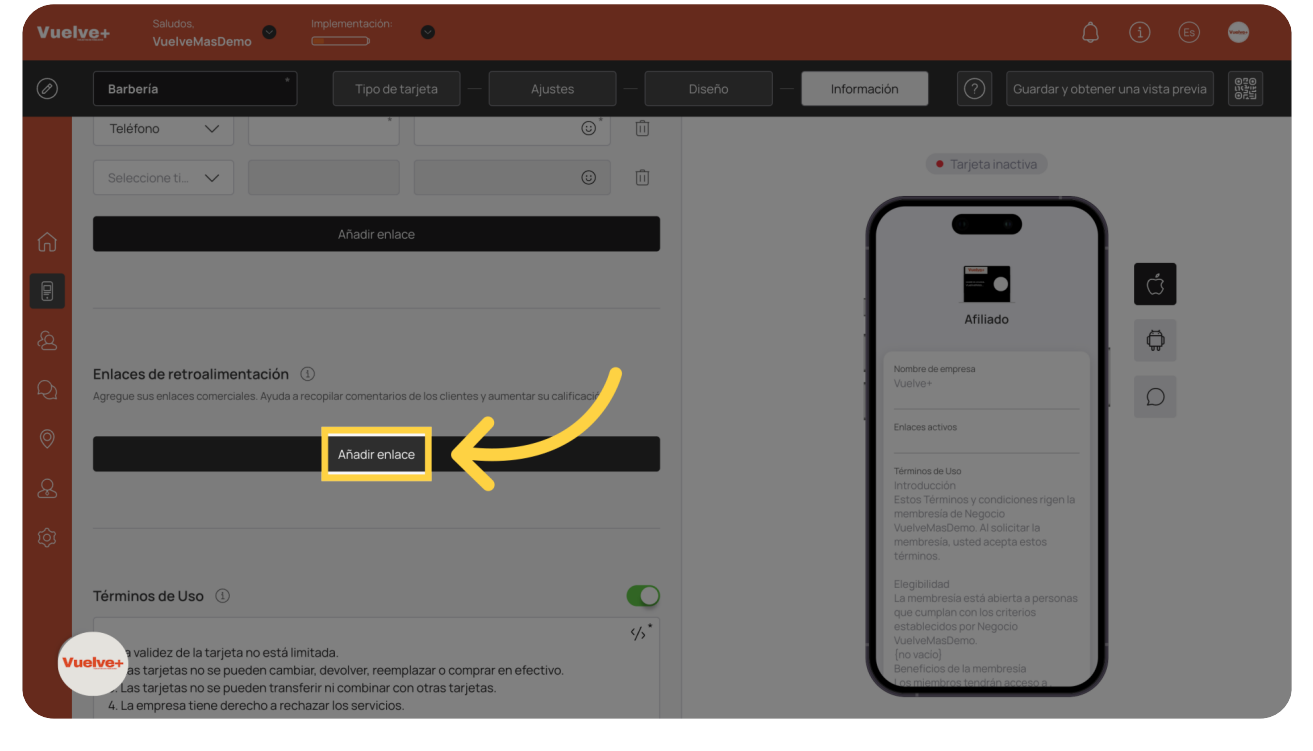

#### 38 Enlaces Retroalimentación

Mejora la funcionalidad del cupón con enlaces a tu sitio web o redes sociales.

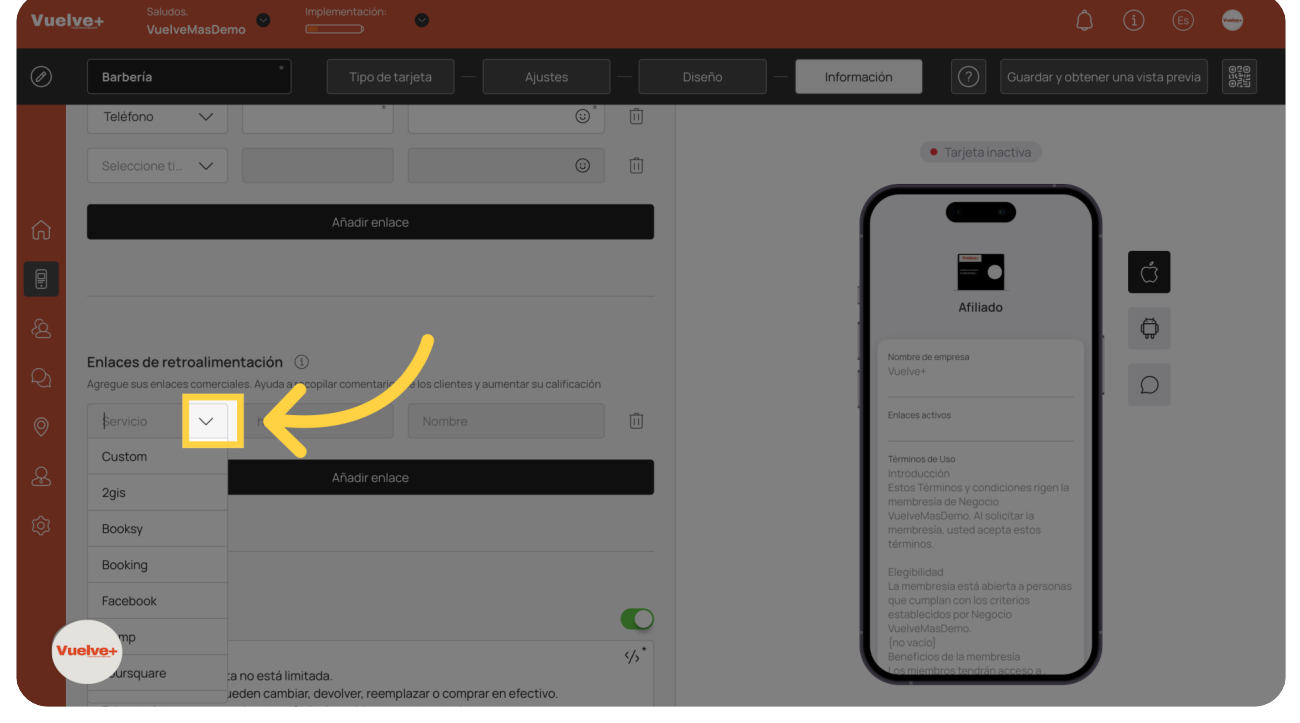

#### 39 Términos de Uso

Agrega enlaces activos para ampliar la utilidad de la tarjeta.

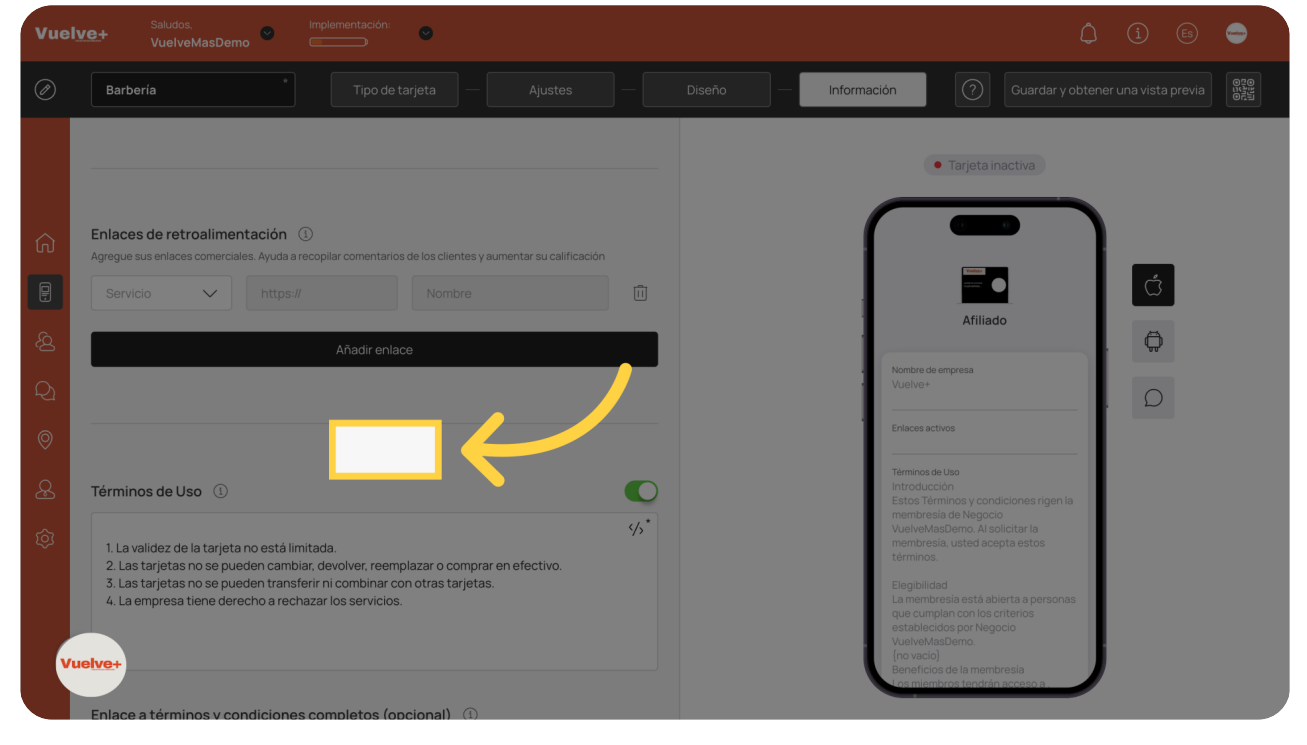

Al finalizar esta guía, habrás creado una tarjeta de afiliación personalizada que mejora la visibilidad de tu marca y fomenta la lealtad del cliente. Disfrutarás de una experiencia más fluida al interactuar con tus clientes, fortaleciendo así tu relación comercial.

Powered by guidde